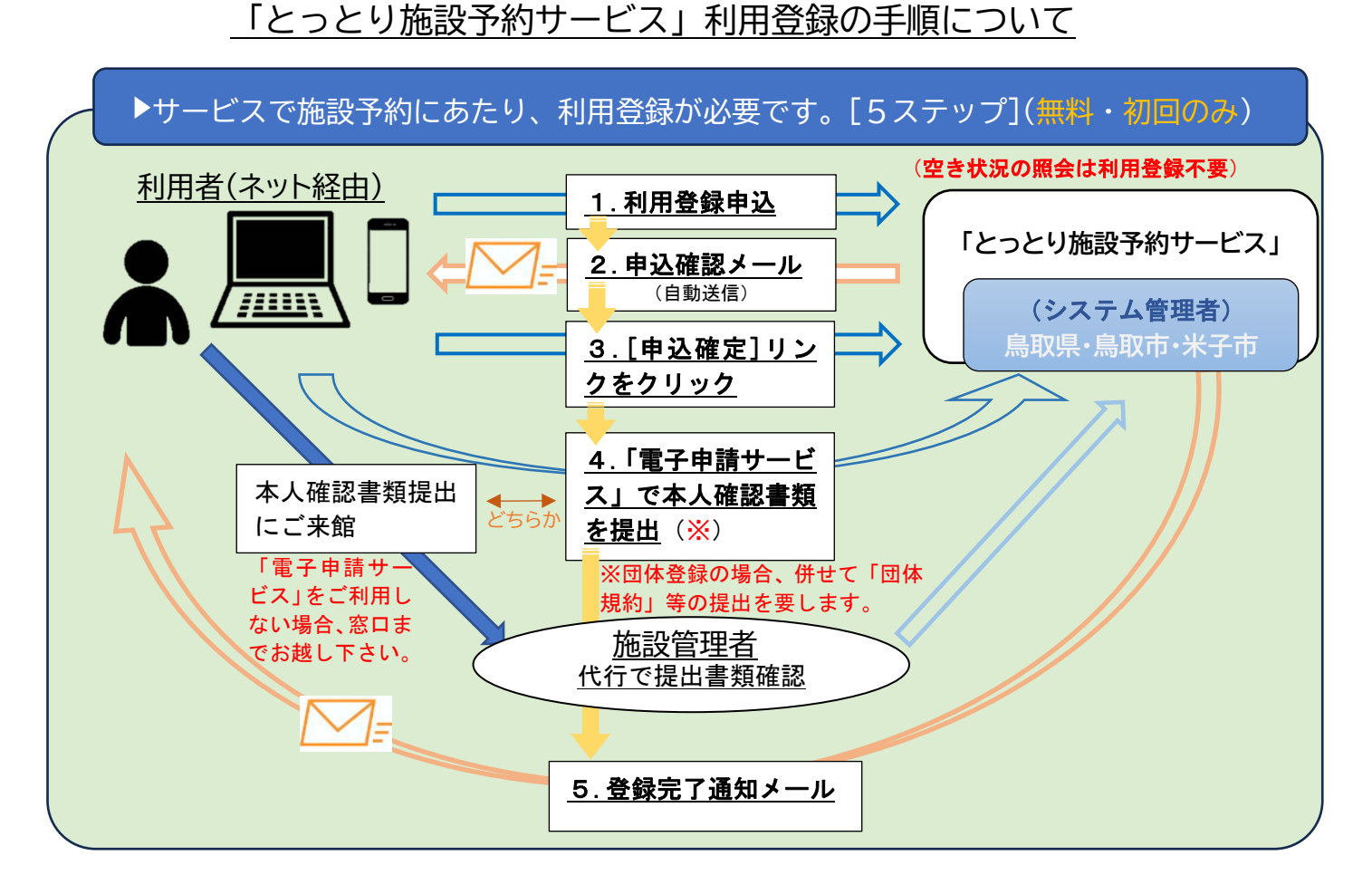

▽利用登録を、「とっとり施設予約サービス」にアクセスして行います。

ステップ1 .利用登録申込

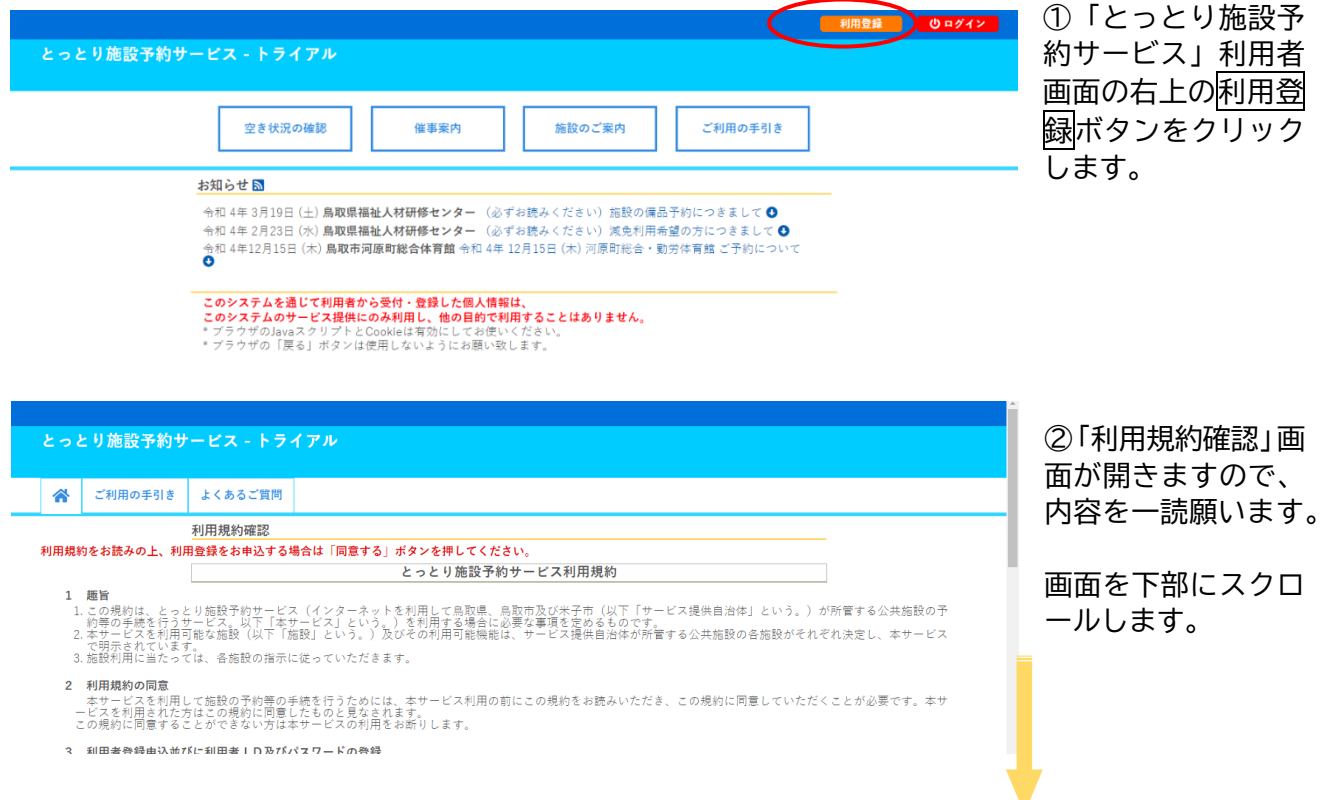

| ペリーレヘガ(中古人はての)(の) 生田により利用してなくなりに知られば、何用者は、百利用語以への)単値(同日と寺により于就で1) ノこととじより。                                                                                                    | ③利田規約を読み終          |
|----------------------------------------------------------------------------------------------------|--------------------|
| <ol> <li>9. 免責事項</li> <li>1. サービス提供自治体及び各施設の管理者は、利用者が本サービスを利用したことにより発生した利用者の損害又は利用者が第三者に与えた損害に対して一切の責任<br/>を負いません。</li> <li>2. サービス提供自治体及び各施設の管理者は、利用者がなサービスを提供するシステムの改修、本サービスの運用停止、休止を利用者への予告なしに行うことができることとし<br/>まず。また、このことを行ったことによる利用者又は第三者が扱ったいかなる損害に対しても、サービス提供自治体及び各施設の管理者は一切の責任を負いません。</li> <li>1. 本件</li> </ol> | わると、最下段に同意するボタンがあ  |
| ▲ 1 ■ 1 ■ 1 ■ 1 ■ 1 ■ 1 ■ 1 ■ 1 ■ 2 ■ 2 ■                                                                                                    | りますので、クリッ<br>クします。 |
| 12 リシシについて<br>本サービスへリンクする場合は、必ずトップページ( <u>https://p-kashikan.jp/tottori/</u> )へ行うこととしてください。                                                                                                    |                    |
| 13 利用規約の変更<br>サービス提供自治体は、利用者への事前の通知を行うことなく、本利用規約を変更することができることとします。本利用規約変更後に本サービスを利用した場合<br>には、その利用者は、変更後の利用規約に同意したものと見なします。                                                                                                    |                    |
| 附則<br>この利用規約は、平成25年1月7日から週用します。<br>附則<br>この利用規約は、令和4年4月1日から週用します。                                                                                                    |                    |
| 同意しない、同意する                                                                                                    |                    |
| 利用用的 個人供給保護力計 特定在取引法に至く(表記                                                                                                    |                    |

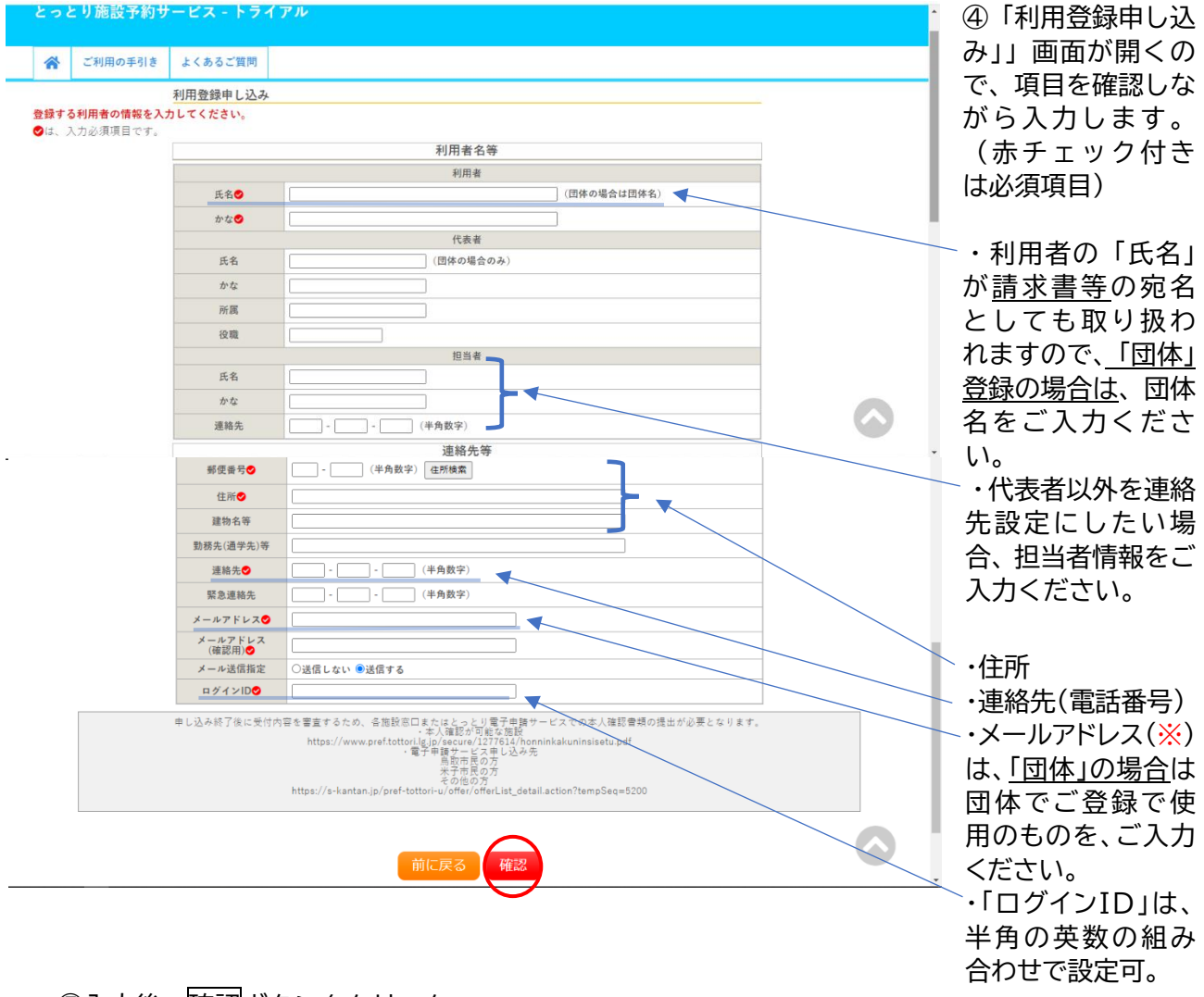

⑤入力後、確認ボタンをクリック。

※:メールアドレスは、「WEB 予約」の取扱いに係る重要な通知が届きますので、必ず普段からご利用になられているアドレスでご登録ください。

## ステップ1.利用登録申込 ―> 2.申込確認メール

| ~                   | } z                                         | ご利用の手引き            | よくあるご質問                         |                 |                    |           | ⑥入力した頂日の確          |
|---------------------|---------------------------------------------|--------------------|---------------------------------|-----------------|--------------------|-----------|--------------------|
|                     |                                             |                    | 利田祭録由し込み                        |                 |                    |           |                    |
| 内容                  | を確認                                         | の上、よろしけオ           | <u>「小田豆豉干した味</u><br>1ば「登録」ボタンを、 | 修正する場合          | 含は「修正」ボタンを押してください。 |           | 認画面が表示される          |
|                     |                                             |                    |                                 |                 | 利用者名等              |           | ので、内容を確認しま         |
|                     |                                             |                    |                                 |                 | 利用者                |           | いて、自合で通信ののよ        |
|                     |                                             |                    | 氏名                              |                 | テスト団体2             |           | す。                 |
|                     | かな てすと2                                     |                    |                                 | → 攸正が必亜か担合      |                    |           |                    |
|                     |                                             |                    | <b>正</b> 存                      |                 | 代表者                |           | → <u>修正</u> が必安な場合 |
|                     |                                             |                    | <br>かな                          |                 | 木丁 五郎<br>よなご ごろう   |           | →修正ボタンをクリ          |
|                     |                                             |                    | 所属                              |                 |                    |           |                    |
|                     |                                             |                    | 役職                              |                 |                    | 1         | ックし修止              |
|                     |                                             |                    | 郵便番号                            | 683 - 0043      | n de de Renn e e   |           |                    |
|                     |                                             |                    | 住所 建物名英                         | 鳥 収 県 木 子 r     | i末広町264            |           |                    |
|                     |                                             |                    | 100000<br>動務先(通学先)等             |                 |                    |           |                    |
|                     |                                             |                    | 連絡先                             | 0859 - 35 -     | 8111               | -         | ⇒止しい豆球内谷           |
|                     |                                             |                    | 緊急連絡先                           |                 |                    | ]         | →啓録ボタンをクリ          |
|                     |                                             |                    | メールアドレス                         | @bigs           | hip.or.jp          |           | /豆邸 バランとノリ         |
|                     |                                             |                    | メール送信指定                         | 送信する            |                    | -         | ックし登録。             |
|                     |                                             |                    | H 7 1 7 10                      | testo           |                    | 1         |                    |
|                     |                                             |                    |                                 |                 |                    |           |                    |
| へつ                  | アツ                                          | <u> </u>           | 中心唯談                            | <u>, – X</u>    | <u>ル</u> (目動达信)    |           |                    |
|                     | 编録予約                                        | 69-61-15(7) ×      | ● とっとりだ約予約サービ                   | 2 - 1-5471 ×    | +                  | ✓ – Ø ×   | 登録されたメールア          |
| 6 2                 | 0                                           | ä teiste kashikas  | in faction (index also          |                 |                    |           | ドレフ 宛へ シフテ         |
|                     |                                             | · charge-sasrinkan | pp to converse prop             |                 |                    |           | ドレス廻れ、システ          |
| III 779             | AB 12                                       | DV-91837           | COCVERT117 0                    | Active: manycon | 38                 |           | ムから利用登録申込          |
|                     |                                             |                    |                                 |                 |                    |           |                    |
| 2 -                 | っとり                                         | 」施設予約サ             | ービス - トライ                       | アル              |                    |           | 確認メールか目動送          |
|                     |                                             |                    |                                 |                 |                    |           | 信されます              |
|                     |                                             |                    |                                 |                 |                    |           | 信じれより。             |
| 6                   | 5 5                                         | ご利用の手引き            | よくあるご質問                         |                 |                    |           |                    |
|                     |                                             |                    | 利用登録申し込み                        |                 |                    |           | セッセン ほうしょう         |
| 入力                  | LTU                                         | ただいたメールフ           | アドレスに確認のメー                      | ルを送信しま          | Lt.                |           | 曲がない場合は、文          |
| x-1                 | メールに記載されているURLをソリファしての中国を売上してください。<br>利用来を施 |                    |                                 |                 | 信時に「迷惑メール」         |           |                    |
|                     |                                             |                    |                                 |                 |                    |           |                    |
| 7/11間<br>兵名 デスト団体 2 |                                             |                    |                                 |                 |                    | として処埋されてい |                    |
|                     |                                             |                    |                                 | <i>tru</i>      | 7722               |           | ないかもご確認くだ          |
|                     |                                             |                    |                                 | ×-~7F23         | @bigship.or.jp     |           | るいこうして言意へん         |
|                     | -                                           |                    | 414 ± 1 4                       |                 |                    |           | さい。                |
|                     | 1.9200                                      | 文何春寺で安け            | 917 K L 7C.                     |                 |                    |           |                    |
|                     | 交付書・                                        | 寺:x221216639       | c414e                           |                 |                    |           |                    |

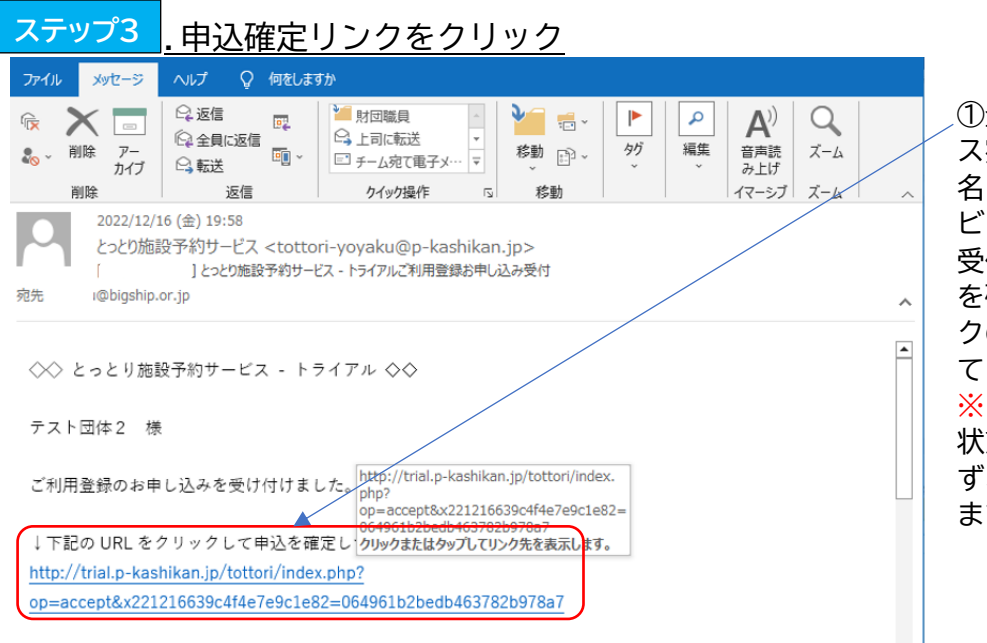

①登録されたメールアドレ ス宛に申込確認メール(件 名:とっとり施設予約サー ビスご利用登録お申し込み 受付)が届きますので、申込 を確定するための URL リン クの案内をクリック(※)し てください。 ※:確認のクリックが無い

状態では、仮登録が完了せず、本人確認も不可能なままです。

申込確定後は、各施設の窓口またはとっとり電子申請サービスにおいて本人確認書類をご提出ください。ご提出い

3. 申込確定リンクをクリック->4.本人確認書類の提出->ステップ5.登録完了通知メール

| 11 アプリ                                                                                                    | 趟 トップページ   米子コ (                   | 🌮 とっとり施設予約サー (     | Active! mail(yccrese             |            |            |
|----------------------------------------------------------------------------------------------------|------------------------------------|--------------------|----------------------------------|------------|------------|
|                                                                                                    |                                    |                    |                                  |            | ②ブラウザーが起動  |
| ج ح                                                                                                    | っとり施設予約す                           | ナービス - トラ          | イアル                              |            | し申込の受付案内が  |
|                                                                                                    |                                    |                    |                                  |            | 表示され、「本人確認 |
| 1                                                                                                    | ご利用の手引き                            | よくあるご質問            |                                  |            | 書類」の提出を促す説 |
| 利用登録お申し込みの確認                                                                                                    |                                    |                    |                                  |            | 明文が表示されます。 |
| ご利<br>受付                                                                                                    | 用申し込みを受け付け<br>内容を審査するために           | ました。<br>、各施設窓口または  | とっとり電子申請サービスでの本人確認書類の提出が必要となります。 |            |            |
| ・本<br>http:                                                                                                    | 人確認が可能な施設<br>s://www.pref.tottori. | lg.jp/secure/12776 | 14/honninkakuninsisetu.pdf       |            | 汁・ニの米能け利田市 |
| :電子申請サービス申し込み先                                                                                                    |                                    |                    |                                  |            | 注・この状態は利用中 |
| 局敗中民の方<br>米子市民の方<br>るの他の方                                                                                                    |                                    |                    |                                  | 込登録の「受付」が確 |            |
| で 1000/J mtps//s Kantan,p/pior (ottor) // ottor) // incluse_detain.action: (EmpSeq=3200<br>================================== |                                    |                    | 定した状態で、施設予                       |            |            |
|                                                                                                    |                                    |                    |                                  |            |            |
|                                                                                                    |                                    |                    |                                  |            | 約はまに出米ません。 |

## ステップ4 本人確認書類の提出

サービスの利用開始にあたり、利用登録後の<mark>本人確認</mark>が必要ですので、以下の方法でご提出ください。

<本人確認書類の提出方法>

●確認書類:運転免許証(運転経歴証明書)、健康保険証、旅券、在留カード、マイナンバーカード 住民基本台帳カード、本人であることを確認できると認められる身分証明書 ※団体登録の場合は、併せて団体名、団体代表者名及び住所を確認できる登記・定款・団 体規約などの団体確認書類の提出をお願いします。

●提出先 :「電子申請サービス」、または「施設窓口」へ提出

電子申請サービスへのアクセス方法、窓口対応が可能な施設は、「とっとり施設予約サービ ス」のご利用の手引きのページにてご確認願います。

| 提 出 先    | 確 認 方 法                            |  |  |
|----------|------------------------------------|--|--|
| 電子申請サービス | サービスにアクセス後、画面の案内に従って操作し提出してください。   |  |  |
|          | ※提出にあたり、電子申請サービスの利用登録は不要です。        |  |  |
| 施設窓口     | 米子コンベンションセンター等の窓口で本人確認書類の確認        |  |  |
|          | ※本人確認書類は原本をお持ちください。(本人確認書類については、窓口 |  |  |
|          | で確認する際にコピーを取得いたしません)               |  |  |

## ステップ5.登録完了通知メール

システム管理者による仮登録内容及び本人確認書類の確認が完了後、登録されたメールアドレス宛に、 登録完了通知メールが送付されます。

## <登録完了通知メールの文例>

| $\Diamond \Diamond$ とっとり施設予約サービス $\Diamond \Diamond$                                                                        |  |  |  |  |  |
|----------------------------------------------------------------------------------------------------|--|--|--|--|--|
| テスト団体2 様                                                                                                    |  |  |  |  |  |
| システムの利用登録が完了しました。                                                                                                    |  |  |  |  |  |
|                                                                                                    |  |  |  |  |  |
| <ul> <li>■ ログイン ID</li> <li>test5</li> <li>■ 仮パスワード</li> <li>8T87k7VR</li> <li>■ 登録日</li> <li>令和 4年 12 月 16 日</li> </ul>    |  |  |  |  |  |
| 本メールのパスワードは仮パスワードです。<br>必ずご本人によるパスワードの変更を行ってください。<br>パスワード変更は、下記の URL にアクセスして行います。<br><u>https://p-kashikan.jp/tottori/</u> |  |  |  |  |  |

| ※ アブリ № トップパージ   未子3 ● とっとり反影子的ブー ③ Activel mail/vectess | その他のフランニク             |                             |
|----------------------------------------------------------|-----------------------|-----------------------------|
|                                                          | 利用登録                  | ①上記メールの案内                   |
| とっとり施設予約サービス                                             |                       | のとおり、利用者画                   |
| ☆ 空き状況の確認 催事案内 施設のご案内 ご利用の手引き よくあるご質問                    |                       | 面を開き、画面右上                   |
| 利用者認証                                                    |                       | のログインボタン                    |
| IDとパスワードを入力してください。                                       |                       | をクリックすると、                   |
|                                                          |                       | ログイン ID・パスワ                 |
| test5                                                    |                       | ードの入力画面が表                   |
| パスワード                                                    |                       | 示されます。                      |
|                                                          |                       | 利用者が設定したロ                   |
|                                                          |                       | グイン ID と、 <u>メール</u>        |
|                                                          |                       | <u>で通知された仮パス</u>            |
| リスワードを忘れた場合                                              |                       | <u>ワード</u> を入力してく           |
| ★ Fugte                                                  |                       | ださい。                        |
|                                                          |                       |                             |
|                                                          | ዕ ወ/ፖንታት              | ②仮パスワードの変                   |
| とっとり施設予約サービス - トライアル                                     |                       | 更を促す画面が表示                   |
|                                                          |                       | されるので、利用者                   |
|                                                          |                       | で新しいパスワード                   |
| 版パスワードを変更してください。<br>のパスワードを変更してください。                     |                       | を設定してください。                  |
| 新LLV/スワード ·······                                        |                       | ※注:半角英数字混                   |
| 新しいパスワード(確認用)<br>※ご注意しパスワード(すの取まで犯字) アイゼネい               |                       | 在8文字以上( <mark>数字、</mark>    |
| ~ に互換) (1) (1) (1) (1) (1) (1) (1) (1) (1) (1            |                       | 英大文字、英小文字                   |
| 変更のリア                                                    |                       | をそれぞれ1文字以                   |
|                                                          |                       | 上使用する必要があ                   |
|                                                          |                       | ります。)                       |
|                                                          |                       |                             |
|                                                          | <b>▲マイページ 0</b> ログアウト | 3変更ボタンで新し                   |
| とっとり施設予約サービス - トライアル                                     | l                     | いパスワードが設定                   |
| 空き状況の確認 申込トレイ 申込みの確認・取消 マイページ                            | -                     | され、「とっとり施設                  |
| 仮バスワードの変更:: 【テス・団体2】                                     |                       | 予約サービス」の利                   |
| パスワードを変更しました。<br>利用者メニューへお進みください。                        |                       | 用か可能となりまし                   |
|                                                          |                       |                             |
|                                                          |                       | 利用豆球メール死に、                  |
|                                                          |                       | ハスリート変更通知                   |
| 「マイページ」画面                                                |                       | のメールが庙さより。                  |
|                                                          | <u>≜マイページ</u> 0 ログアウト |                             |
| とっとり施設予約サービス - トライアル                                     |                       | ④[マイハーン]画面を<br>問くと、次のサービス   |
| 利用者メニュー:: 【TEST株式会社】                                     |                       | 用くと、次のリーとス                  |
|                                                          |                       | かこ利用いたにります。                 |
|                                                          |                       |                             |
|                                                          |                       | <u>中心のの唯祕</u><br>中に中空の四本 建士 |
|                                                          |                       |                             |
| 展歴の確認 パスワード変更 メールアドレス変更                                  |                       | 音唯説·文仏 (オノフイ)               |
|                                                          |                       | ノ 次 済 ) ・ 禎 収 書 発 行         |
|                                                          |                       | 腹壁の確認                       |
|                                                          |                       | 利用履歴、利用後の備                  |
|                                                          |                       | 品料確認と支払い                    |

「WEB予約」の操作方法については、別途、【とっとり施設予約サービス 「WEB施設利用申込」 操作マニュアル】をご参照ください。